## Anleitung für das "Home-schooling feedback"

der Mittelschule "Am Hohen Markt" Untergriesbach auf der Lernplattform mebis

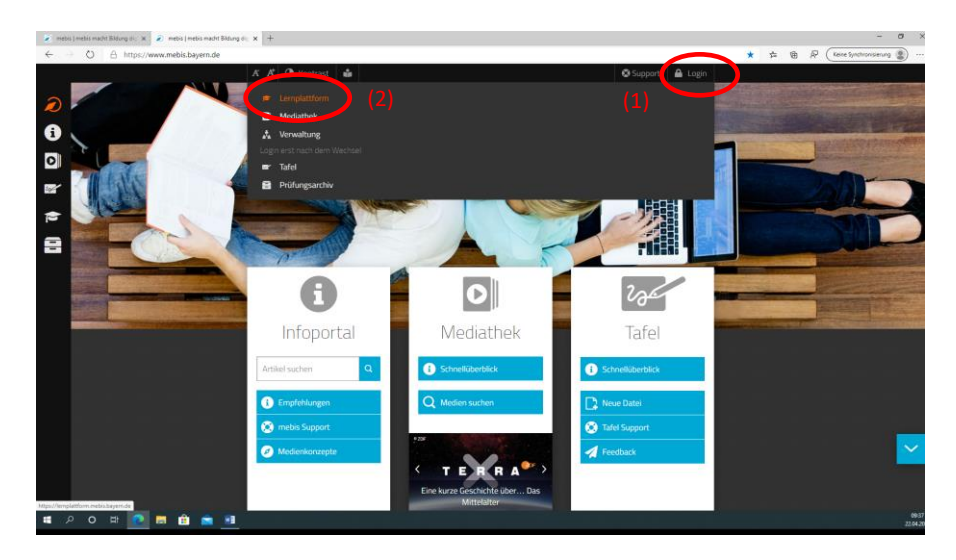

Login (1) direkt in die Lernplattform (2)

| D Melia Ligin Service x +                                                                                                    |         |     | - 0 ×                       |
|----------------------------------------------------------------------------------------------------|---------|-----|-----------------------------|
| A https://dp.mebis.bayem.de/dp/profile/SAML2/Redirect/SSO?execution~e1s1     A     A | 9 \$ \$ | : @ | R (Keine Synchronisierung 📳 |
|                                                                                                    |         |     |                             |
| Mebis 🖉 Endersederzentrum                                                                                                    |         |     |                             |
| the second second second second second second second second second second second second second second second s                                                                                                    |         |     |                             |
| <u>maxrijaternam</u>                                                                                                    |         |     |                             |
|                                                                                                    |         |     |                             |
|                                                                                                    |         |     |                             |
| Passwort vergesen?     SSA-Registriering     SSA-Registriering                                                                                                    |         |     |                             |
| <ul> <li>Sie haben noch keinen mebis-Zugang?</li> </ul>                                                                                                    |         |     |                             |
| Die Binnen nichte Michaelbie under Ander Ander Ander Binder ander Binder ander Binder ander andere andere were<br>die Winderskeit zur Specknamist von Exaktion geben. Zurche Freie Lange anternene Sie der Versendung von<br>Contrar bis                                                                                                    |         |     |                             |
| Weitere Informationen: Datenschutzerklärung                                                                                                    |         |     |                             |
|                                                                                                    |         |     |                             |
|                                                                                                    |         |     |                             |
|                                                                                                    |         |     |                             |
|                                                                                                    |         |     |                             |
|                                                                                                    |         |     |                             |
|                                                                                                    |         |     |                             |
| # P O H 💽 🖬 🏛 💼                                                                                                    |         |     | 0948<br>22.04.3020          |

Anmeldung mit Benutzername und Passwort

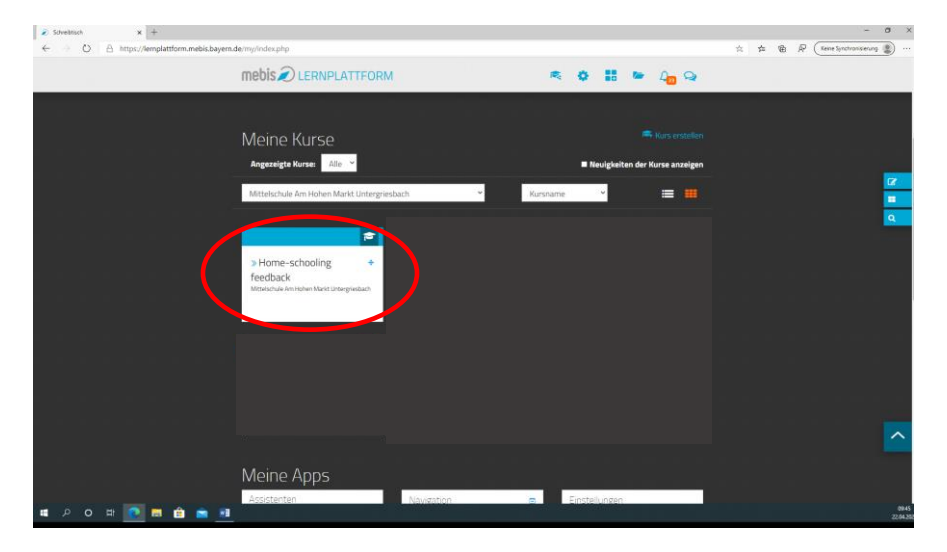

Den mebis-Kurs "Home-schooling feedback anklicken und öffnen.

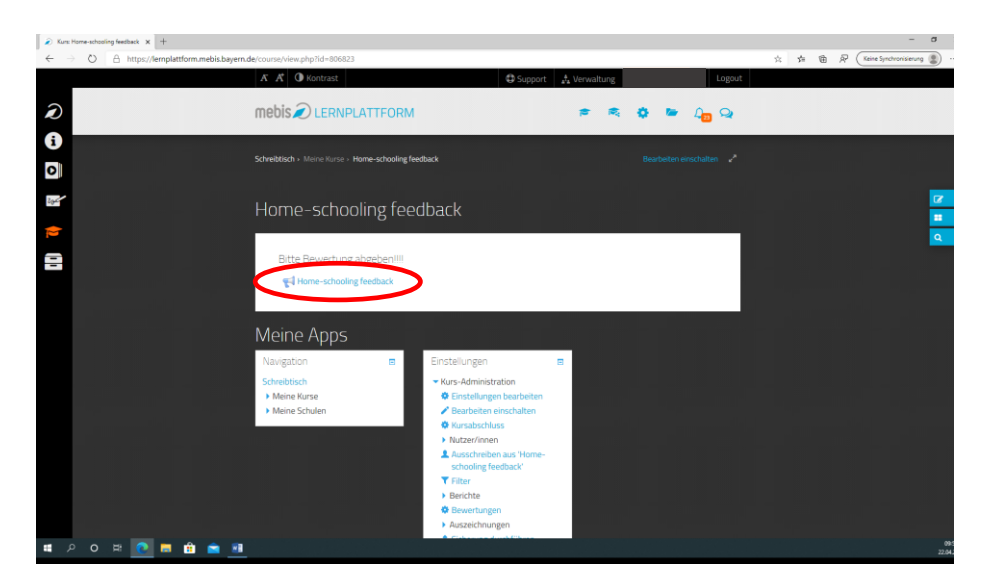

Durch Klick auf den Link "Home-schooling feedback" öffnet sich der Feedback-Bogen.

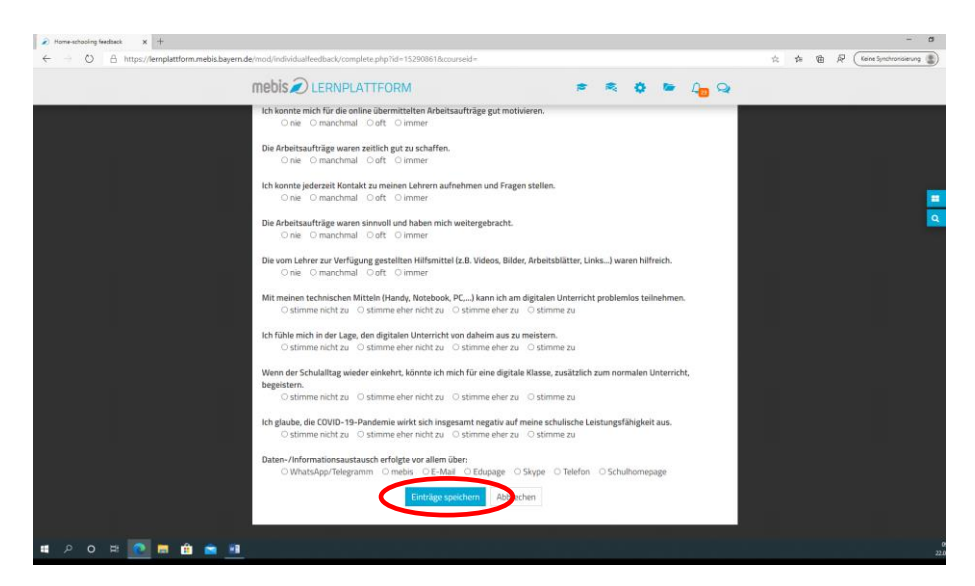

Wichtig: Die Bewertung der 10 Feedback-Aufgaben mit "Einträge speichern" abschließen

und wieder ausloggen. Oder neugierig sein und in mebis "weiterstöbern".